## Steg 1

Trykk på telefonknappen og så trykk på menyen. (De tre prikkene på Samsung)

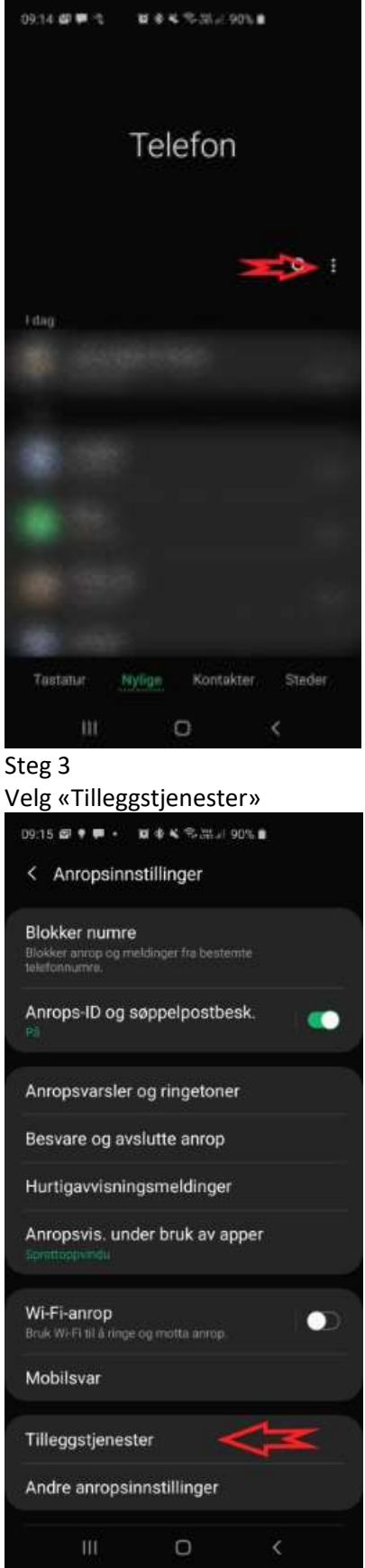

## Steg 2 Velg Innstillinger:

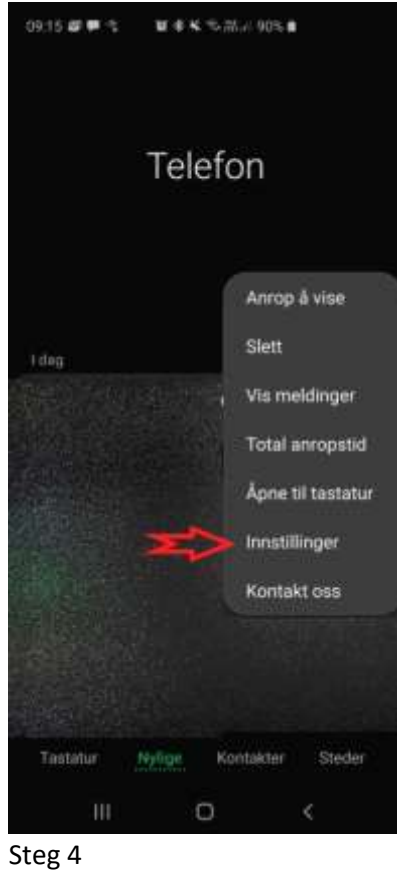

## rukk nå wis anrons

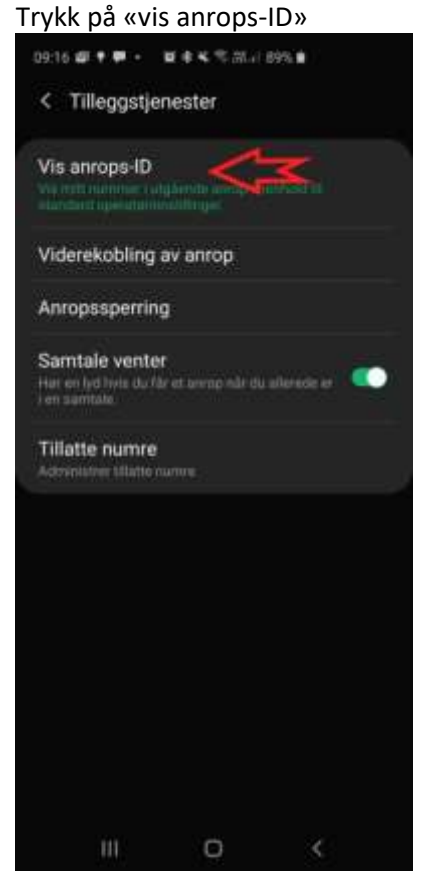

## Steg 5

Velg «Skjul nummer». Da vil det komme opp ukjent nummer når man ringer ut fra mobil.

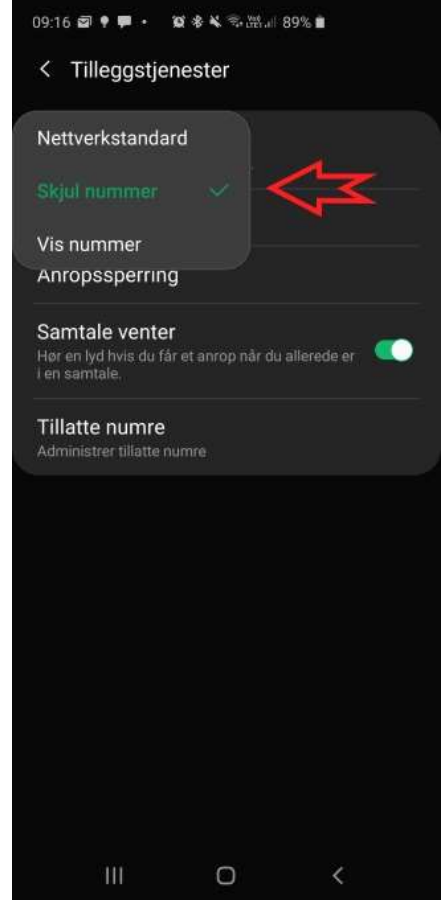